## How to make a reservation for KEK Apartment

Please be aware that your KEK activity must be repeated one month before fiscal year starting April 1<sup>st</sup>. If you don't complete such registration your reservation of accommodation will be rejected.

From your User Portal site

Left-hand side of the screen [ Accommodation Booking and/or Travel Expenses]

 $\Rightarrow$  [3. Apply for Apartment Accommodation (Tsukuba Campus)] 1) 高エネルギー放送目研究機 ©KEK **User Portal** Accommodation Booking and/or 共同利用者支援システム Travel Expenses LogOff 2015/12/22 Help Welcome T C KEK TOP Expiration Date(\*) 2018 • (year) 12 • (month) 01 • (day) Administrative Procedures for Visiting KEK/J-PARC [Nature of Visit] **3.** Apply for Apartment Administrative year of your visit to KEK(\*) 2015 • Accommodation Booking and/or Travel Expenses Accommodation (Tsukuba Primary Purpose of your visit to KEK(\*) Others, Others \* Details Others Campus) [Apartment Booking Request] C Apply for Apartment Accommodation (Tsukuba 1.Application Period(\*) 2016 • (year) 02 • (month) 01 • (day)(night) - 2016 • (year) 02 • (month) 20 • (day)(mo please input the necessary 2. Apartment Type Preference First choice Buil-B(2 Beds) commodation Boo d Travel Expense oplication Status items, then click [Next] Second choice Buil-C(2 Beds) . iew Dormitory Ro vailability 3.Accompanying Persons button. Modify User Registration Details Number of Accompanying Persons 0 \* Full Name No Ace • **%Mention of a name of Host is** • rs Office -879-6135,6136 -879-6137 • necesaaily. When it is not all bedy in • mention in the site. Please tell 284-3398 284-3286 the Users Office it by an email. [KEK Host] Name of KEK Host orio unememorit 💥 You can't input it by oneself. the [Next] button to enter the above details and move to the Confirmation Pap E-mail: usersoffice@mail.kek.jp Next Clear Jancel/Change Apartment Booking Application (Tsukuba 2) [Apartment Booking Request] Application Period 2016(year)/ 02(month)/ 01(day)(night) - 2016(year)/ 02(month)/ 20(da Accommodation Booking and Travel Expenses Application Status **Apply for Apartment** Apartment Type Preference First choice Buil-B(2 Beds) liew Dormitory Room Second choice Buil-C(2 Beds) Accommodation (Tsukuba odify User Registration Accompanying Persons Number of Accompanying Persons 0 Campus) (Confirmation) Site Map Gender Relationship to applicant Full Name No. Ace KEK Users Office Tel:029-879-6135,6136 Fax:029-879-6137 Please complete necessary ail kek ir 5 items, then click confirm [KEK Host] Li-nare in button. Name of KEK Host Jiromaru Oho ease click the [Confirm] button to submit the above details ick the [Back] button to return to the previous page. Confirm Back 000 WIRMS 2004, HIGH ENERGY ADDELERATOR RESEARCH ORGANIZATION KEK Conversion

3) When you receive an email [ Apply for Apartment Accommodation (Tsukuba Campus) (Completed)], your reservation is completed.